# 

### Android 10 Configurazione Internet

Se hai bisogno di impostare manualmente i parametri di connessione per navigare in Internet con il tuo smartphone, segui le indicazioni di questa guida.

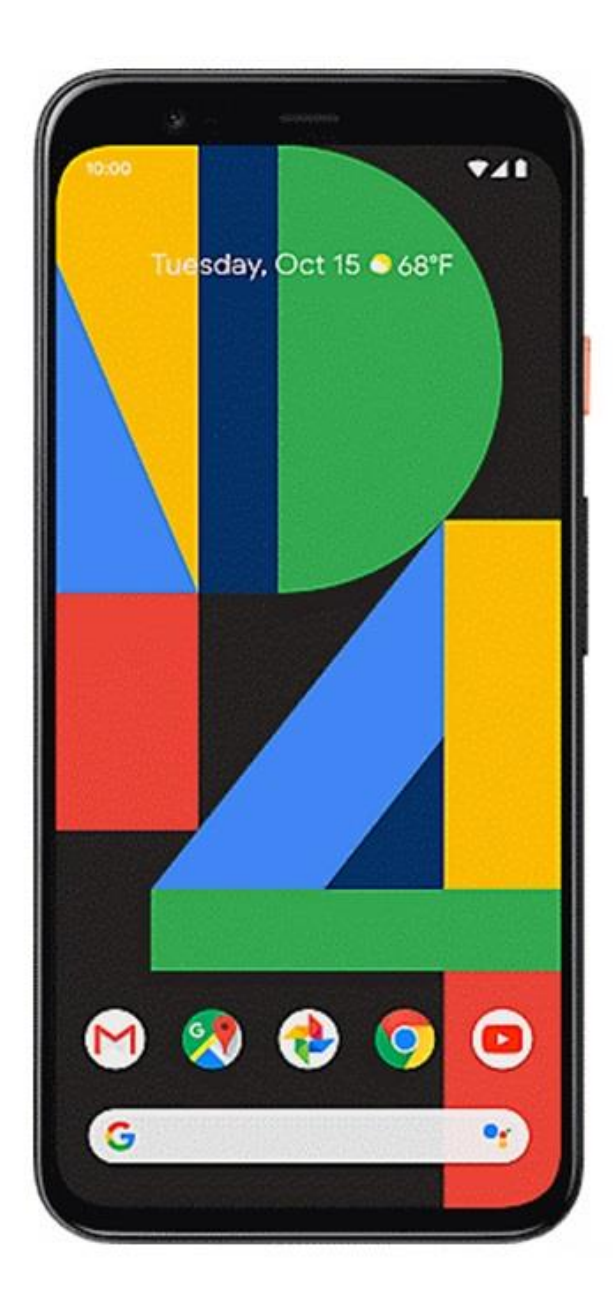

# 1

Dalla Home, accedi al menù principale facendo scorrere la schermata verso l'alto.

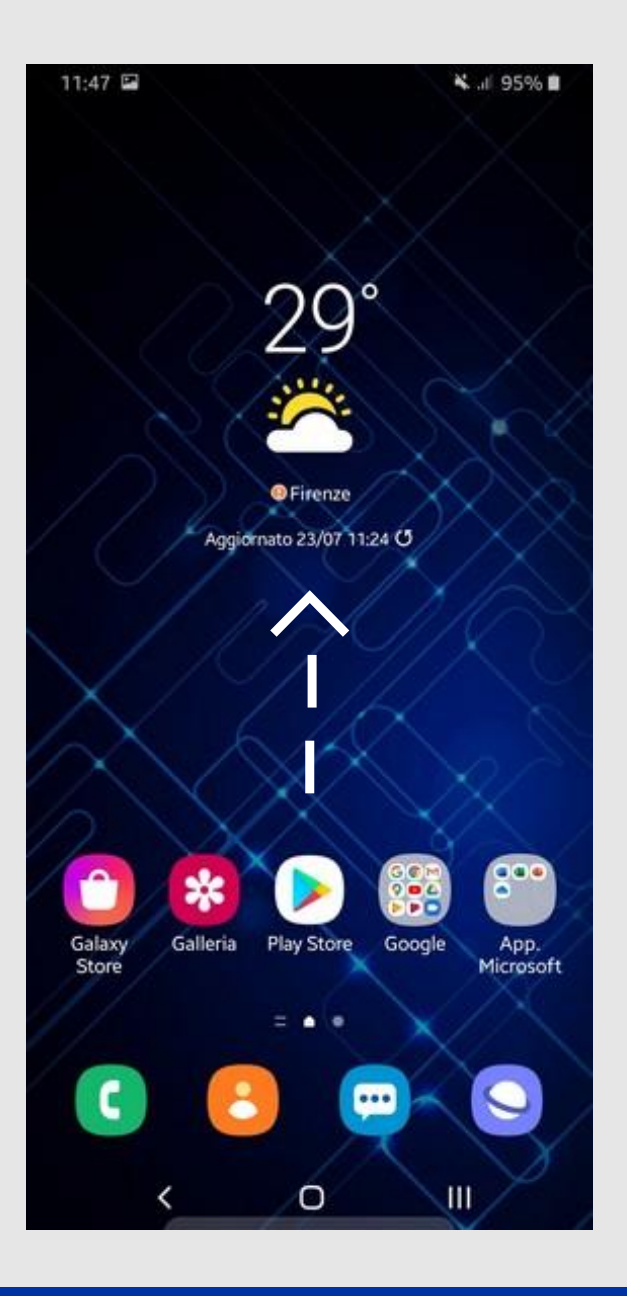

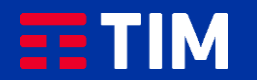

## 2

Premi sull'icona delle "Impostazioni".

| 11:47 🖬                  |                 | 😽 .ili 95% 🛢     |                   |                  |
|--------------------------|-----------------|------------------|-------------------|------------------|
| Cerca                    |                 |                  |                   |                  |
|                          |                 |                  |                   |                  |
|                          |                 |                  | 400               | Facebook         |
|                          | Jamaang         | ooogie           | Microsoft         | racebook         |
| pay                      | Û               | C                | •••               |                  |
| Samsung<br>Pay           | Galaxy<br>Store | Telefono         | Messaggi          | Camera           |
| *                        | 4               |                  | 0                 | 23               |
| Galleria                 | Orologio        | Rubrica          | Impostaz,         | Calendario       |
| <b>*</b> =<br><b>*</b> = |                 |                  | •                 | =                |
| Calcolatrice             | Radio           | Samsung<br>Notes | Area<br>Personale | Galaxy<br>Themes |
| V                        | 31              |                  |                   |                  |
| BOLT                     | Calendario      | Documenti        | WhatsApp          | Telegram         |
| 0                        |                 |                  |                   |                  |
| Instagram                |                 |                  |                   |                  |
|                          |                 | • •              |                   |                  |
|                          | <               | 0                | III               |                  |

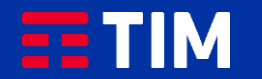

## 3

Seleziona quindi "Connessioni".

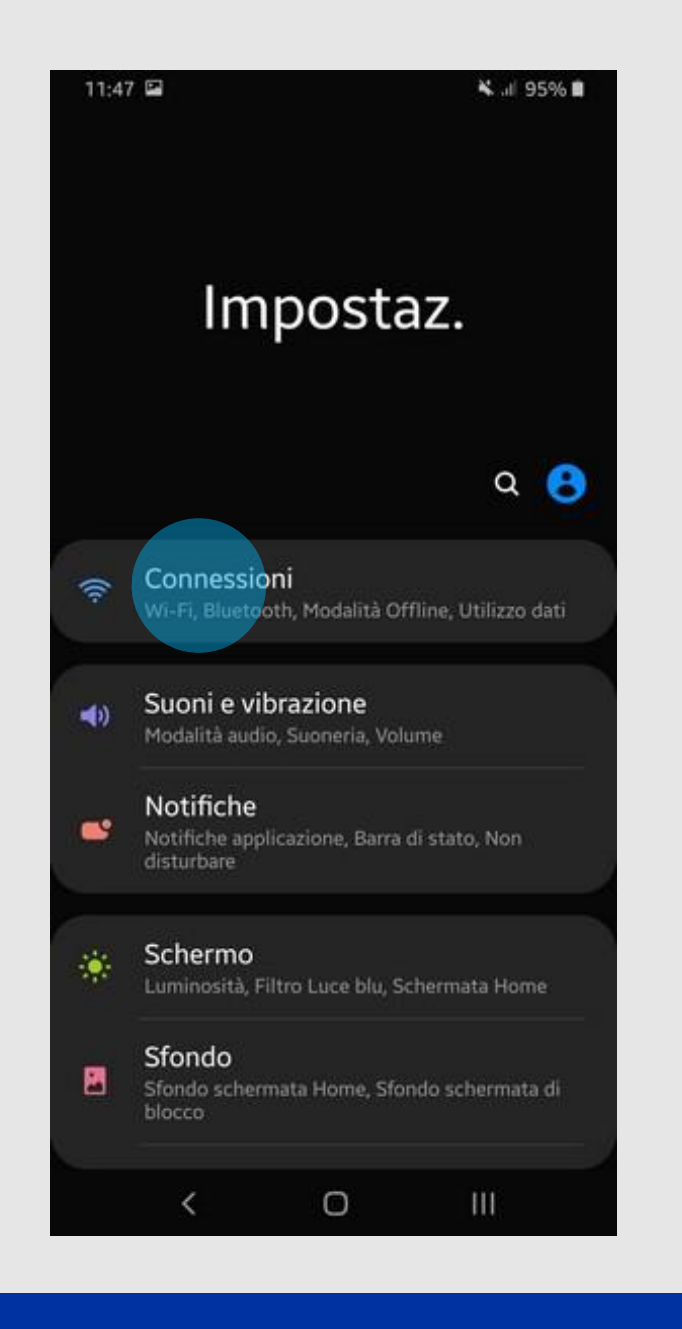

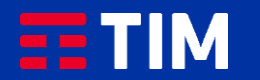

## 4

Scegli la voce "Reti mobili".

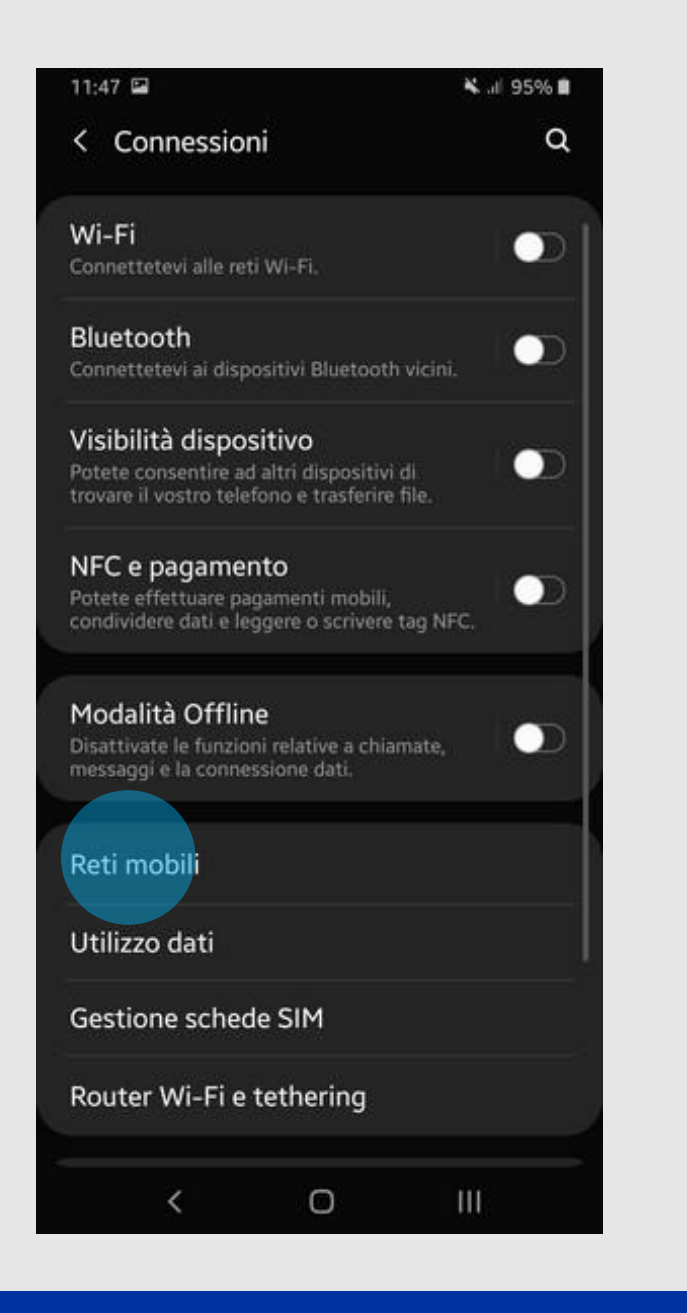

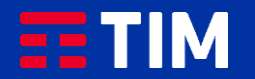

### 5

Ora entra nel campo "Profili".

### 11:48 🖼 ¥ .ill 95% 🛢 < Reti mobili Roaming dati L'utilizzo di connessioni dati durante il roaming Di può comportare l'addebito di spese aggiuntive. Chiamate VoLTE RIF slave Utilizza le reti dati 4G per le chiamate quando è 🛛 💭 Modalità rete Profili Operatori di rete 0 <

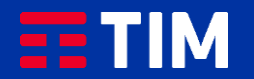

6

Premi su "Aggiungi".

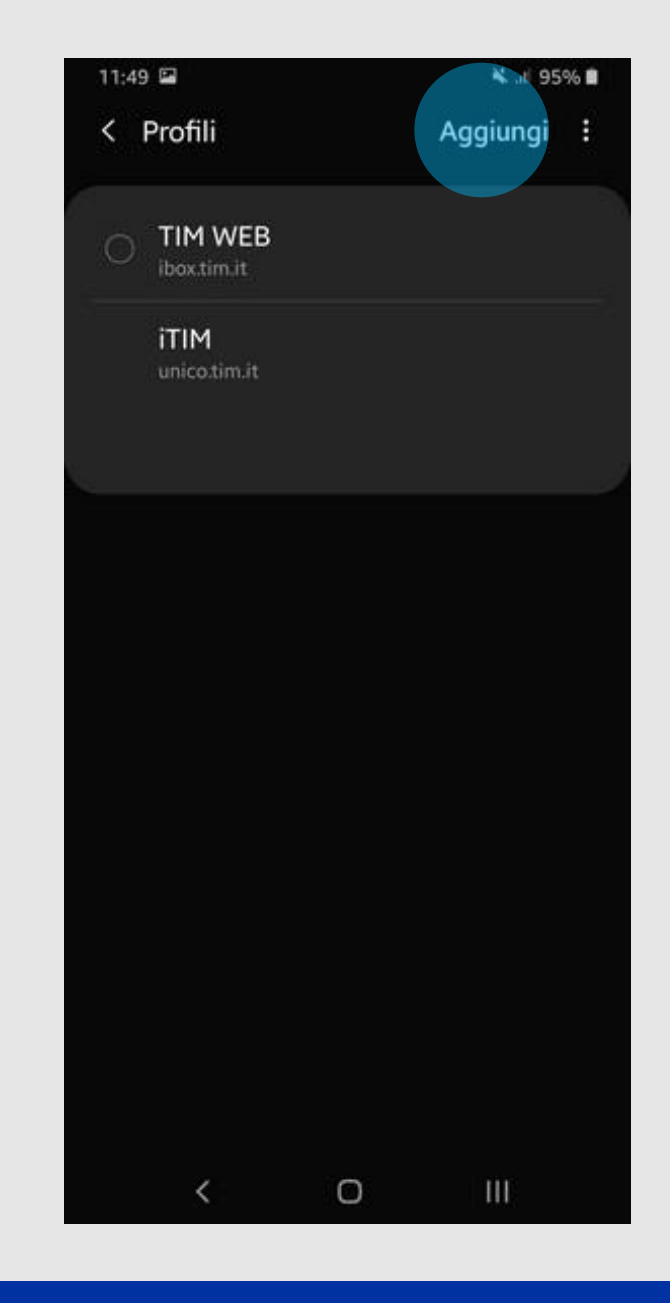

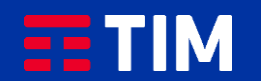

# 7

Compila la schermata come raffigurato: nel campo '''Nome''' inserisci un nome identificativo per la connessione (WAP TIM) e come apn digita '''wap.tim.it'''. Lascia il resto dei campi invariato e scorri la schermata verso il basso.

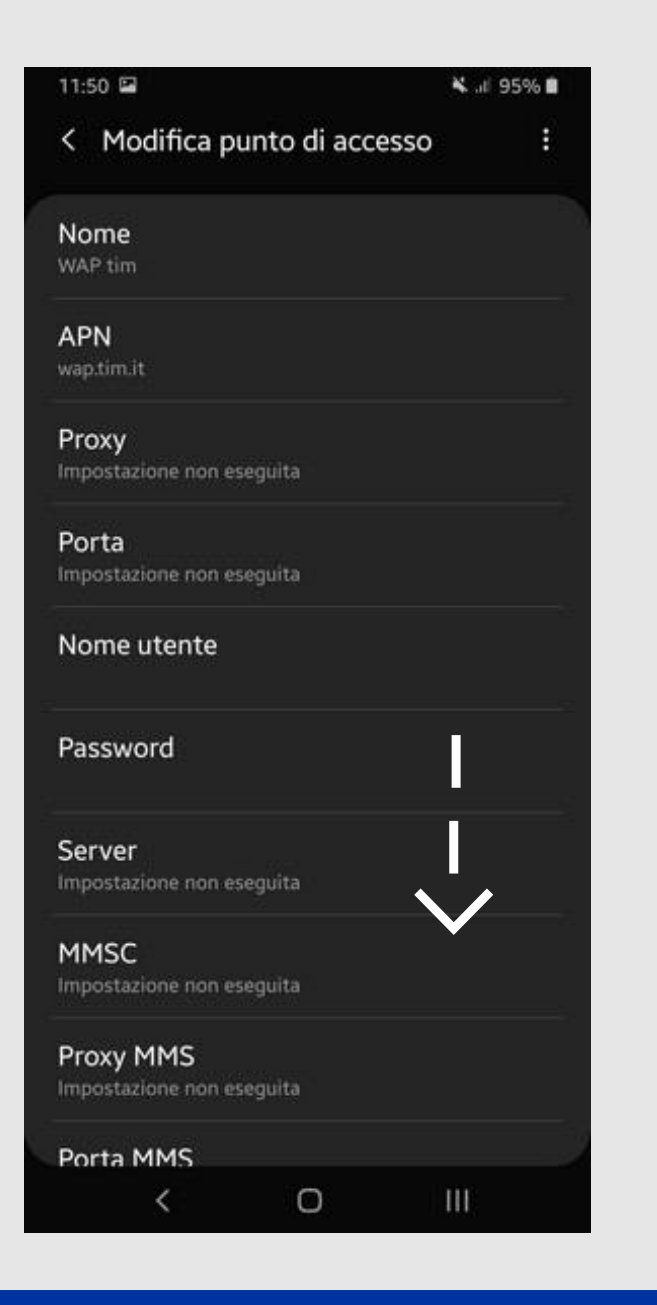

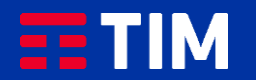

### 8

Accertati che la voce "Tipo APN" sia impostata come "default,supl", lascia il resto dei campi invariati e premi il simbolo in alto a destra.

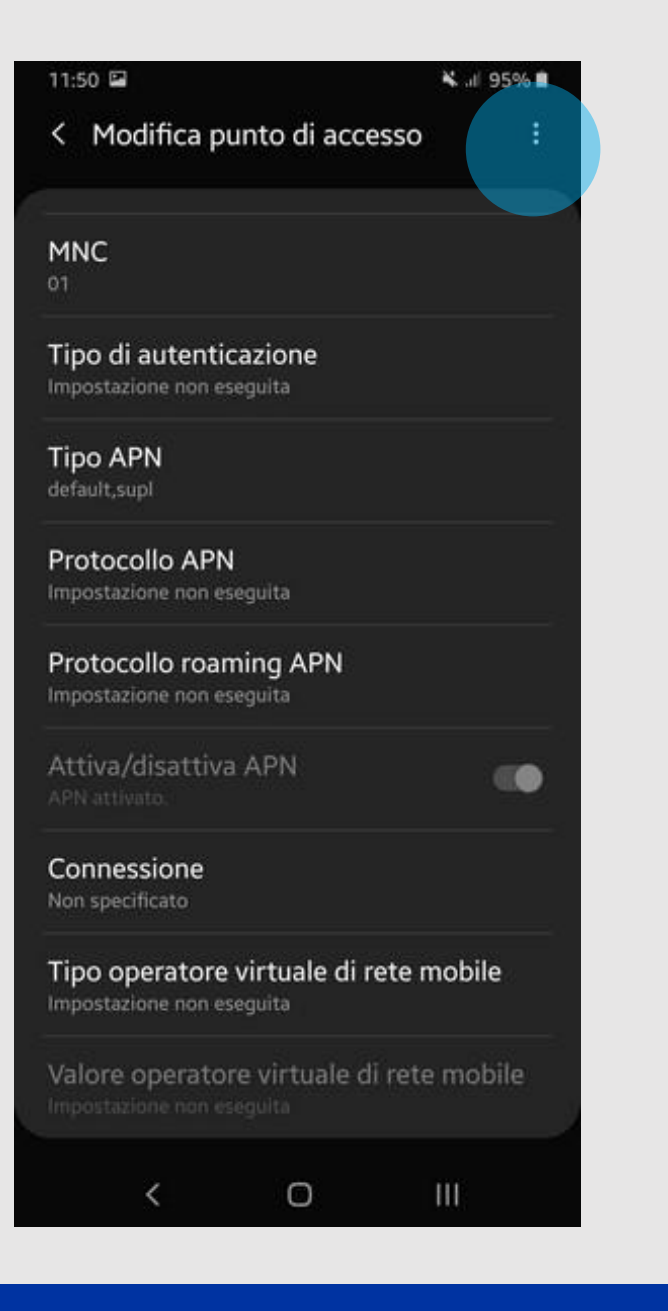

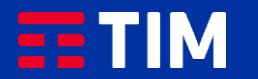

### 9

Premi la voce "Salva".

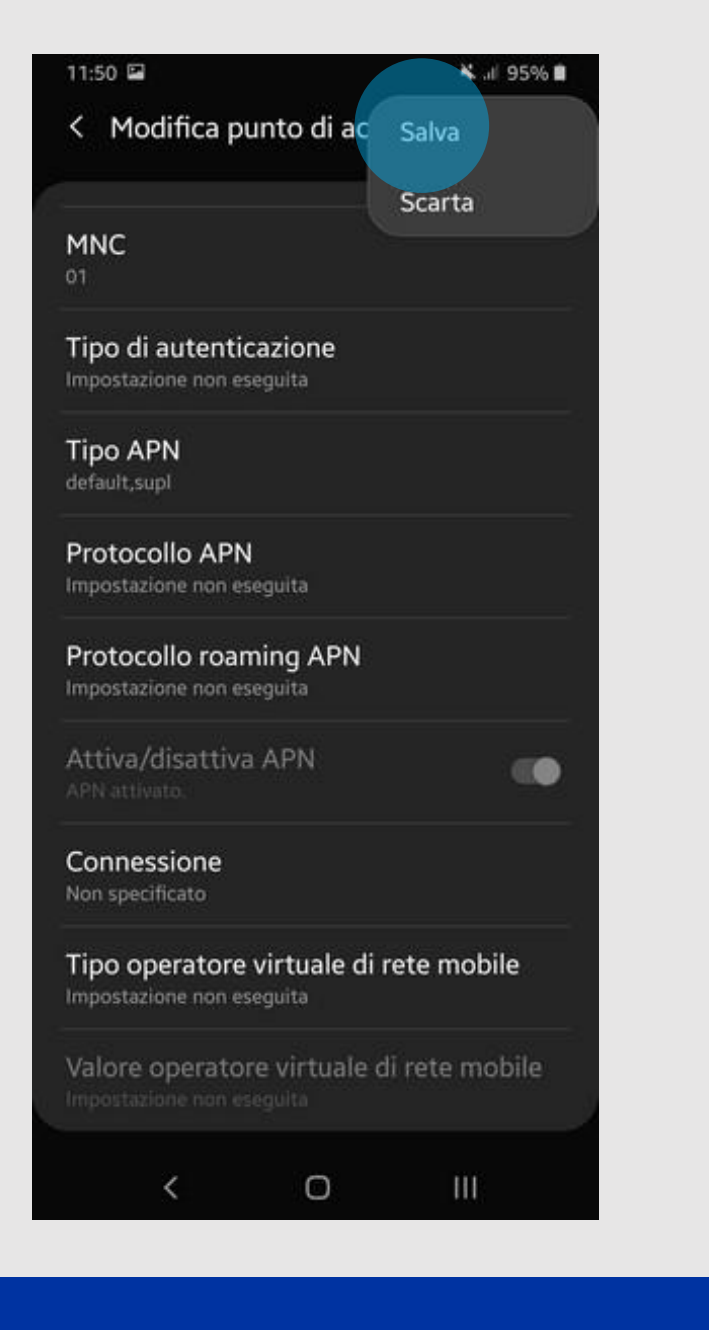

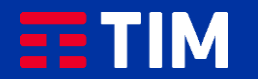

### 10

Il profilo appena creato comparirà nell'elenco di quelli presenti, accertati che sia impostato come predefinito per le future navigazioni.

La configurazione è terminata, lo smartphone è ora correttamente impostato per navigare in Internet con TIM.

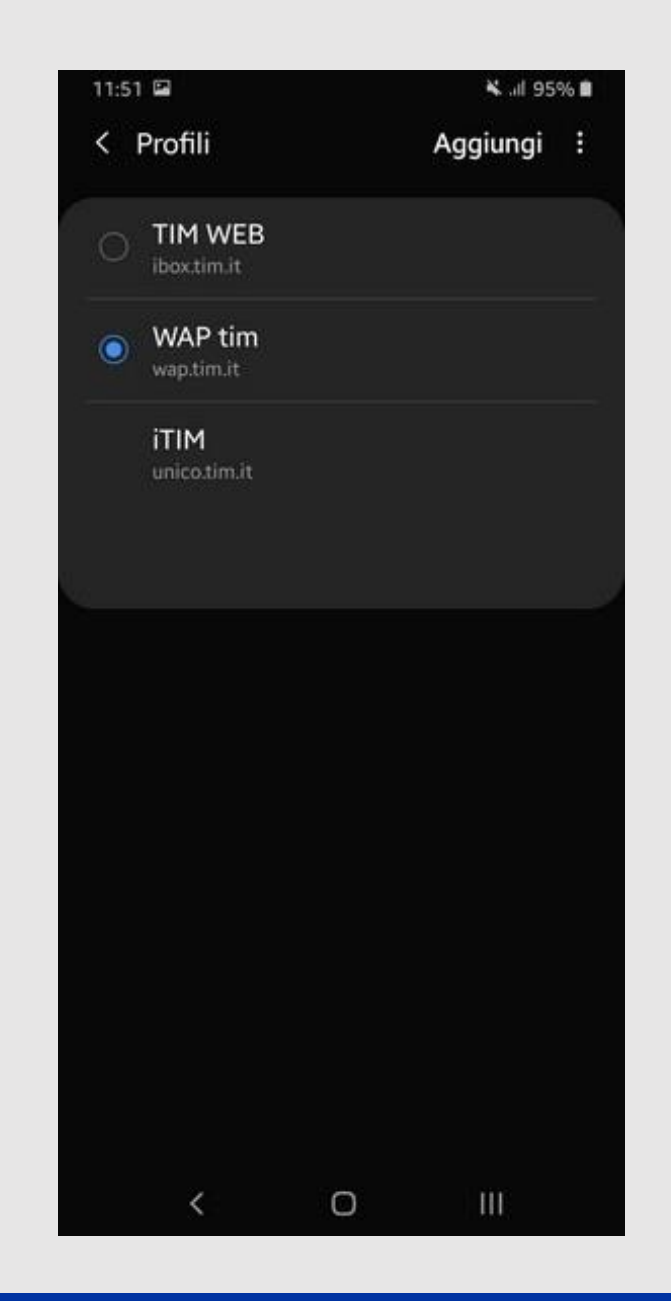

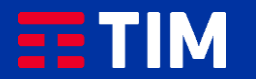